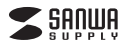

## 400-SCN064

# フィルム+写真スキャナ 取扱説明書

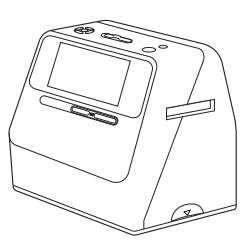

この度は、フィルム+写真スキャナ「400-SCN064」(以下本製品)をお買い上げいただき滅にあり かとうごでいます。この取扱説明書では、本製品の使用方法や安全にお取扱いいただくための注意 事項を記載しています。ご使用の前によくご覧ください。読み終わったあともこの取扱説明書は大 切に保管しくください。

#### 最初にご確認ください

お使いになる前に、セット内容がすべて揃っているかご確認ください。万一、足りないものがありま したら、お買い求めの販売店にご連絡ください。

# セット内容

| ①スキャナー1台                                                                  | ⑤USBケーブル(TypeA-C) ······ 1本 |  |  |
|---------------------------------------------------------------------------|-----------------------------|--|--|
| ②フィルムホルダー3個                                                               | ⑥ACアダプタ1個                   |  |  |
| (35mm/110/126)                                                            | ⑦バッテリー1個                    |  |  |
| ③スライドフィルムホルダー1個                                                           | ⑧クリーナーブラシ                   |  |  |
| ④HDMIケーブル1本                                                               | ⑨取扱説明書·保証書(本書) 1部           |  |  |
| *欠品や破損があった場合は、品番(400-SCN064)と上記の番号(①~③)と<br>名称(USB TypeCケーブルなど)をお知らせください。 |                             |  |  |

デザイン及び仕様については改良のため予告なしに変更することがあります。 本書に記載の社名及び製品名は各社の商標又は登録商標です。 サンワサプライ株式会社

#### 絵表示の意味

警告 人が死亡または重傷を負うことが想定される危害の内容

↑ 注意 人がけがを負う可能性、または物的損害の発生が想定される内容

● 注意していただきたい内容

安全にお使いいただくためのご注意(必ずお守りください)

#### ⚠警告

- ●分解、改盪はしないでください。(火災、感電、故障の恐れがあります)※保証の対象外になります。 ●水などの液体に濡らさないでください。(火災、感電、故障の恐れがあります) ●小さな子供のそばでは本製品の取りんせどの作業をしないでくだこい。
- (飲み込む恐れがあります)

## ⚠注意

- ●取付け取外しの時は慎重に作業を行ってください。(機器の故障の原因となります)
  ●次のような場所で使用しないでください。
- (1)直接日光の当たる場所
   (2)湿気や水分のある場所
   (3)傾斜のある不安定な場所
   (4)静電気の発生する場所
- ●長時間の使用後は高温になっております。取扱いにはご注意ください。(火傷の恐れがあります)●本製品の取付け、取外しをする時には必ずパソコン内のデータをすべて外付けハードディスク
- などにバックアップしてください。
- ●メディア内のデータは、必ず他のメディア(HDD等)にすべてバックアップしてください。 ※相に修復,再現のできない重要なデータは必ずバックアップをしてください。 ※バックアップの作成を怠ったために、データを消失、破損した場合、 弊社はその責任を負いかねますのであらかじめご了承ください。
- ■お手入れについて
- ●清掃する時は電源を必ずお切りください。
- ●「用」するのは何志に広めるりつくてこして 本体が汚れた場合は水で濡らして固くしぼった布等で拭いてください。 ※汚れがひどい場合は、中性洗剤を薄めた水に濡らして固くしぼった布等で拭いてください。
- お手入れの際にワックスやシンナー、ベンジン等の溶剤は絶対に使用しないで ください。製品が変質する恐れがあります。

#### 1.目次

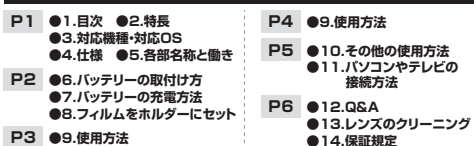

 ●35mm、110、126フィルムに対応し、写真も3.5×5/4×6/4×4/4.2×3.2/3.4×2.1 サイズに対応しています。
 ●5インチの大型波晶でスキャン中の画像のチェックがしやすくなっています。
 ●HDMI出力対応でテレビやモニターなどの大画面に映しながらスキャンができます。
 ●バッテリー活動で離れた場所でも使用可能です。
 >SDスロット搭載であわードに保存できます。

●パソコンがなくてもスキャナー1つで画像の保存が可能です。

# 3.対応機種・対応OS

■ 対応機種

●Windows搭載(DOS/V)パソコン ●Apple Macシリーズ

#### ■ 対応OS

2.特長

●Windows 11.10.8.1.8 ●macOS 12.11,macOS 10.12~10.15

#### 4件様

| 読み取りセンサー | 1400万画素 CMOSイメージセンサー                                                    |
|----------|-------------------------------------------------------------------------|
| ディスプレイ   | 5インチカラー液晶                                                               |
| カラーバランス  | 手動                                                                      |
| 露出補正     | 手動                                                                      |
| インターフェース | USB仕様 Ver.2.0準拠(USB仕様 Ver.1.1上位互換)                                      |
| 対応写真サイズ  | 3.5×5、4×6、4×4、4.2×3.2、3.4×2.1(インチ)                                      |
| 対応フィルム   | 35mmフィルム、110フィルム、126フィルム※カラー・白黒対応<br>スライドフィルム(マウント付き50×50mm)※3コマまでセット可能 |
| 焦点距離     | 固定                                                                      |
| 光源       | フォト/白色ラインLED×3、フィルム/白色LEDバックライト×1                                       |
| 電 源      | ACアダプタ(5V/1A)、リチウムイオンバッテリー(3.7V/1050mAh)                                |
| 対応メディア   | SDカード(2GBまで)、SDHCカード(32GBまで)                                            |
| 保存形式     | JPG                                                                     |
| 解像度      | フィルム/3200dpi , 写真/700 dpi                                               |
| サイズ・重量   | W209×D162×H182mm·約1050g                                                 |

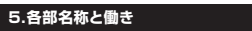

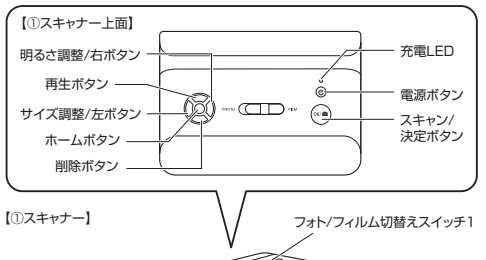

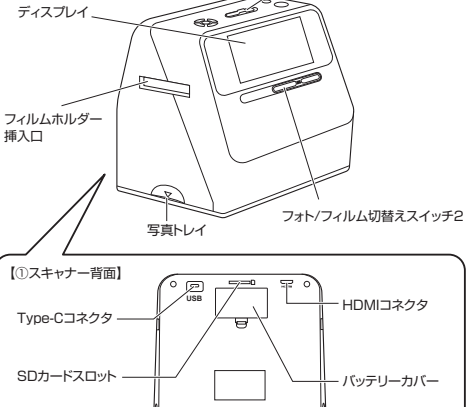

②フィルムホルダー(35mm/110/126)

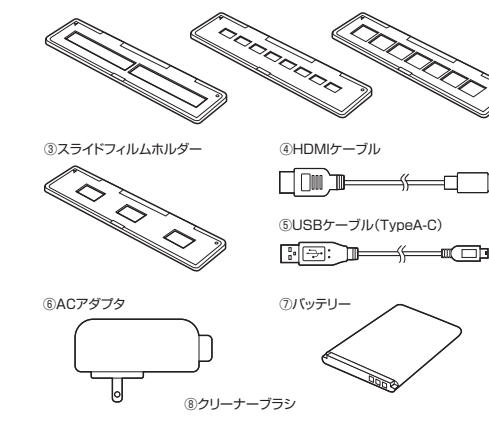

クリーナー部

# 6.バッテリーの取付け方

## ●バッテリーカバーを外します。

 Øバッテリーを取付けます。※バッテリーの向きをよく確認して取付けてください。

 Øバッテリーカバーを戻します。

#### 【①スキャナー背面】

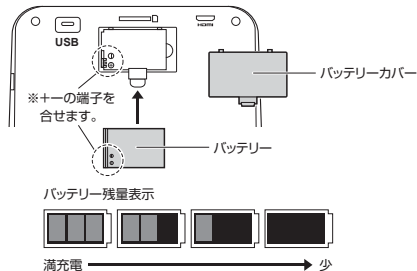

# 7.バッテリーの充電方法

●バッテリーをスキャナーに取付けてください。(6.パッテリーの取付け方参照) @スキャナーのUSB Type・CコネクタにUSBケーブルを接続し、付属の ACアダブタ、もしくはパソコンのUSBボートに接続して充電してください。 ※充電元了まで約3時間かりちます。

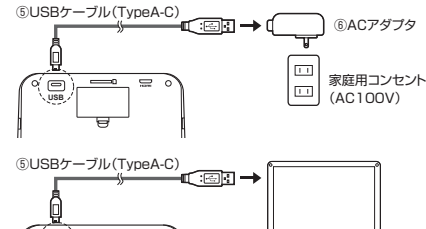

# 

# ⊙スキャナーの電源がOFFの状態で充電をすると本体上面の充電LED が赤色に光ります。充電完了になるとLEDが消えます。

■LEDの状態

充電LED/青色: (1)スキャナーの電源がONの時 (2)バッテリー充電時(スキャナー電源OFF時)

# 8.フィルムをホルダーにセット

# 35mm/110/126フィルム

複数のコマがつながった状態のネガフィルムです。カラーとモノクロ(白黒)両方の フィルムに対応しています。35mmフィルムホルダーにセットします。

![](_page_0_Figure_61.jpeg)

![](_page_0_Figure_62.jpeg)

-1コマ1コマが枠にはめこまれたボジフィルムです。カラーとモノクロ(白黒)両方の フィルムに対応しています。スライドフィルムホルダーにセットします。最大3コマまで

![](_page_0_Figure_64.jpeg)

# ●SDカードをセットします。

![](_page_1_Picture_2.jpeg)

SD·SDHCカードカード ※32GBまでのカードに対応します ※ラベル面を上に向けて差し込みます。 ※差し込む方向をご注意ください。 ※カチッと音がするまで差し込んでください。

# **ロ**バッテリーを入れます。

(6.バッテリーの取付け方参照)

#### <ACアダプタを使用する場合は以下の通りに接続してください>

![](_page_1_Figure_7.jpeg)

# 

PHOTOかFILMかを選択してスキャンを開始します。

![](_page_1_Figure_10.jpeg)

操作パネル

![](_page_1_Picture_11.jpeg)

写真などをスキャンする場合

●写真トレイにスキャンしたい写真・雑誌等をセットし、本体に戻します。

写真など

●フォト/フィルム切替えスイッチ1を「PHOTO」にします。

Oフォト/フィルム切替えスイッチ2を「PHOTO」にします。

0 外す

④メニュー画面左端でスキャン

カーソルはサイズ調整/左ボタンと

明るさ調整/右ボタンで移動します。

※選択中の項目は黄色の枠で囲

③ディスプレイに画像が表示さ

/決定ボタンを押します。

まれています。

●写真トレイを外します。

3~4秒間、ディスプレイに砂時計 マークが表示され、スキャンが完了 します。スキャンされた画像は自 動的にSDカードに保存され、ディ スプレイに表示されます。

※写真トレイを外し、アルバムの上に載せて直接スキャンすることも可能です。 ディスプレイでスキャン範囲を確認しながらスキャンしてください。

![](_page_1_Picture_14.jpeg)

(8)

# フィルムをスキャンする場合 ●フォト/フィルム切替えスイッチ1を[FILM]にします。 Qフォト/フィルム切替えスイッチ2を「FILM」にします。

![](_page_1_Picture_16.jpeg)

# €メニュー画面左端でスキャン /決定ボタンを押します。

カーソルはサイズ調整/左ボタンと 明るさ調整/右ボタンで移動します。 ※選択中の項目は黄色の枠で囲 まれています。

●スキャンするフィルムの種類を 選択し、決定はスキャン/決定 ボタンを押します。

![](_page_1_Picture_20.jpeg)

スライドフィルム ネガ (カラー) ネガ (白黒)

G74h447x6135/110/ 126から選択します。 ※135と35mmフィルムは同じ ものです。

③本体のフィルムホルダー挿入口にフィルムをセットしたホルダーを 本体右側から差し込みます。

※ゆっくり差し込んでください。スライド時や引き抜く場合も慎重に行ってください。

![](_page_1_Picture_25.jpeg)

※右側からのみ差し込むことが可能です。 「▲」マークを合わせるように差し込んでください。

![](_page_1_Picture_27.jpeg)

# ❷ディスプレイを見ながら、ホルダーのフレームが入らないように位置を 調整します。

#### ◎位置、色味、明るさ、解像度を 調節し、スキャン/決定ボタン を押します。

※設定方法は「9.使用方法」の 「スキャン設定」をご確認ください。

![](_page_1_Picture_31.jpeg)

の右記のように砂時計のマーク が表示され、スキャン画面に 戻るとスキャンが完了します。

(ba)

●スキャンするフィルムと異なったフィルムを選択すると正常にスキャンさ れません。 ※フィルムによっては一部画像が切れる場合があります。

0 ※フィルムを挿し込むときはゆっくり挿し込んでください。スライド時や引き 抜く場合も慎重に行ってください。 ※フィルムに指紋が付かないように注意してください。

# スキャン設定

スキャン画面で「明るさ、色味、解像度」の設定を行うことができます。

# ●明るさ設定

スキャン画面で、明るさ調整/右ボタンを押すと下記のような画面になります。サイズ 調整/左ボタンと明るさ調整/右ボタンでカーソルを動かして調節し、スキャン/決定 ボタンで決定します。(一に行くほど暗く、+に行くほど明るくなります)ホームボタン を押すとスキャン画面に戻ります。

![](_page_1_Picture_40.jpeg)

![](_page_1_Picture_41.jpeg)

# **0**色味設定

スキャン画面で、明るさ調整/右ボタンを押すと下記のような画面になります。再生 ボタンを押すことで設定する色の変更ができ、スキャン/決定ボタンで決定をします。 右側の矢印ボタンにカーソルを合わせてスキャン/決定ボタンを押すと設定がリセット されます。

![](_page_1_Picture_44.jpeg)

# €解像度変更

スキャン画面で削除ボタンを押すと、液晶右端のアイコンが変化します。1400万画素 と2200万画素の2種類に変更可能です。

![](_page_1_Picture_47.jpeg)

![](_page_1_Picture_48.jpeg)

# 10.その他の使用方法

![](_page_2_Picture_1.jpeg)

Delete? Yes No

❷「Delete?」と表示されてい る状態でもう一度削除ボタン を押すと、「Delete All?」と 表示されます。

[Delete?]と表示されるので、削除

する場合は「Yes」を、削除しない場

(カーソルは左ボタンと右ボタンで動

合は「No」を選択してください。

かせます)

画像を全て削除したい場合は「Yes」を、 そうじゃない場合は「No」を選択して ください。 全削除を実行すると砂時計のマーク が出て全ての画像が削除されます。

![](_page_2_Picture_5.jpeg)

●Yesを押してしまうと削除が実行され、元には戻れないので操作は慎重 に行ってください。

![](_page_2_Picture_8.jpeg)

YY/MM/DD

| 11./ | パソコン | やテレ | ビとの指 | <b>姜続方</b> |
|------|------|-----|------|------------|
|      |      |     |      |            |

![](_page_2_Picture_10.jpeg)

法

<本製品をパソコンから取外す場合> ●Windows:タスクバーにある「ハードウェアの取り外し」アイコンをクリックし、 画面の指示に従って取出してください。

●Mac OS:メディアのアイコンを選択し、ゴミ箱にドラッグ&ドロップしてください。

●パソコン接続中は本製品の電源ボタン、ホームボタンを押さないでください。 ●パソコンと接続中は接続しているケーブルを外さないようにしてください。 ●SDカードを挿入していない場合でもパソコンとの接続ができますが、 データの移行などはできません。必ずSDカードを挿入してからパソコンと 接続をしてください。

テレビとの接続

本製品に付属されているHDMIケーブルを使用してテレビやモニターと接続することが できます。

#### ●本製品とテレビ、モニターを付属のHDMIケーブルで接続します。

![](_page_2_Figure_17.jpeg)

❷テレビ、モニターに本製品のメニュー画面が表示されます。 (本製品のディスプレイには何も表示されません)

④本製品のボタンを操作してテレビやモニターに保存しているスキャン 画像を映したり、フィルムを大画面で確認しながらスキャンをすること ができます。

## 12.Q&A(操作にお困りのときはこちらをご覧ください)

下記のようなアイコンが表示されたらホームボタンを押してメニューに戻って再度 操作をしてください。

![](_page_2_Picture_22.jpeg)

![](_page_2_Picture_23.jpeg)

スキャンデータがない。

スキャンデータを作成してから再度スキャン・決定ボタンを押してください。

![](_page_2_Picture_26.jpeg)

Q.スキャンデータの色味がおかしい。 A.スキャン時に明るさ調整/右ボタンで色味の調整を行ってみてください。 ※フィルムの保存状態によっては色味が変わる場合があります。

Q.スキャンデータの細かい編集がしたい。 A.別途編集ソフトを使用して編集を行ってください。

Q.日時設定をしたあとに本製品の電源を切ったらどうなりますか? A.最後に設定した日付になります。

#### 13.レンズのクリーニング

読み込んだ画像に汚れなどがある場合はレンズのクリーニングを行ってください。

![](_page_2_Picture_32.jpeg)

14.保証規定

6

1.保証期間内に正常な使用状態でご使用の場合に限り品質を保証しております。 万一保証期間内で故障がありました場合は、弊社所定の方法で無償修理いたしますので、保証書を本製品に添えて カー味証明向内と改厚がありました場合は、丼杠用ため お買い上げの販売店までお持ちください。 2.次のような場合は保証期間内でも有償修理になります。 こののようは場合は味証時間19とも有資情理によりより。 (1)保証書をご提示いただけない場合。 (2)所定の項目をご記入いただけない場合、あるいは字句を書き換えられた場合。 (3)故障の原因が取扱い上の不注意による場合。
 (4)故障の原因がお客様による輸送・移動中の衝撃による場合。 (5)天変地異、ならびに公害や異常電圧その他の外部要因による故障及び損傷の場合 (6)譲渡や中古販売、オークション、転売などでご購入された場合。 (6)歳後(ド中国歌び、オージンゴン、戦力などと判断された場合は、保証期間内での修理もお受けいたしかねます。 3.約客様で自身による改造または修理があったと判断された場合は、保証期間内での修理もお受けいたしかねます。 4.本製品の故障、またはその使用によって生じた直接、関係の損害については弊社はその責を負わないものとします。 4.本製品は医療機器、原子力設備や機器、航空宇宙機器、輸送の操作についての補償はいたしかねます。 5.本製品を使用中に発生したデータやプログラムの消失、または破損についての補償はいたしかねます。 6.本製品は医療機器、原子力設備や機器、航空宇宙機器、輸送設備や機器などの人命に関わる設備や機器、及び高度な 信頼性を必要とする設備や機器やシステムなどへの組込みや使用は意図されておりません。これらの用途に本製品 を使用され、人身事故、社会的障害などが生じても弊社はいかなる責任も負いかねます。 7.修理ご依頼品を郵送、またはご持参される場合の諸費用は、お客様のご負担となります。 8.保証書は再発行いたしませんので、大切に保管してください。 9 保証書は日本国内においてのみ有効です。

| 保証書 サン                                                                                  |            | サンワサプ     | ンワサプライ株式会社 |   |        |  |
|-----------------------------------------------------------------------------------------|------------|-----------|------------|---|--------|--|
| 型番: 400-SCN064                                                                          | シリアルナンバー:  |           |            |   |        |  |
| お客様・お名前・ご住所・TEL                                                                         |            |           |            |   |        |  |
|                                                                                         |            |           |            |   |        |  |
|                                                                                         |            |           |            |   |        |  |
|                                                                                         |            |           |            |   |        |  |
|                                                                                         |            |           |            |   |        |  |
| 販売店名・住所・TEL                                                                             |            |           |            |   |        |  |
|                                                                                         |            |           |            |   |        |  |
|                                                                                         |            |           |            |   |        |  |
|                                                                                         |            |           |            |   |        |  |
| 担当者名                                                                                    | 保証期間 6ヶ月   | お買い トげ年月日 | 年          | 月 | н      |  |
| *即扱説明書の内容け 予告れしたが見                                                                      | したる場合があります |           | · ·        |   |        |  |
|                                                                                         |            |           |            |   |        |  |
|                                                                                         |            |           |            |   | er.1.1 |  |
| サンワタイレクト / 〒700-0825 岡山県岡山市北区田町1-10-1 TEL.086-223-5680 FAX.086-235-2381<br>CC/BC/BIDeNo |            |           |            |   |        |  |

5